July 12, 2017 Microwave Division New Japan Radio Co., Ltd.

## **Instructions of NJR4234 Evaluation Kit**

Evaluation Kit

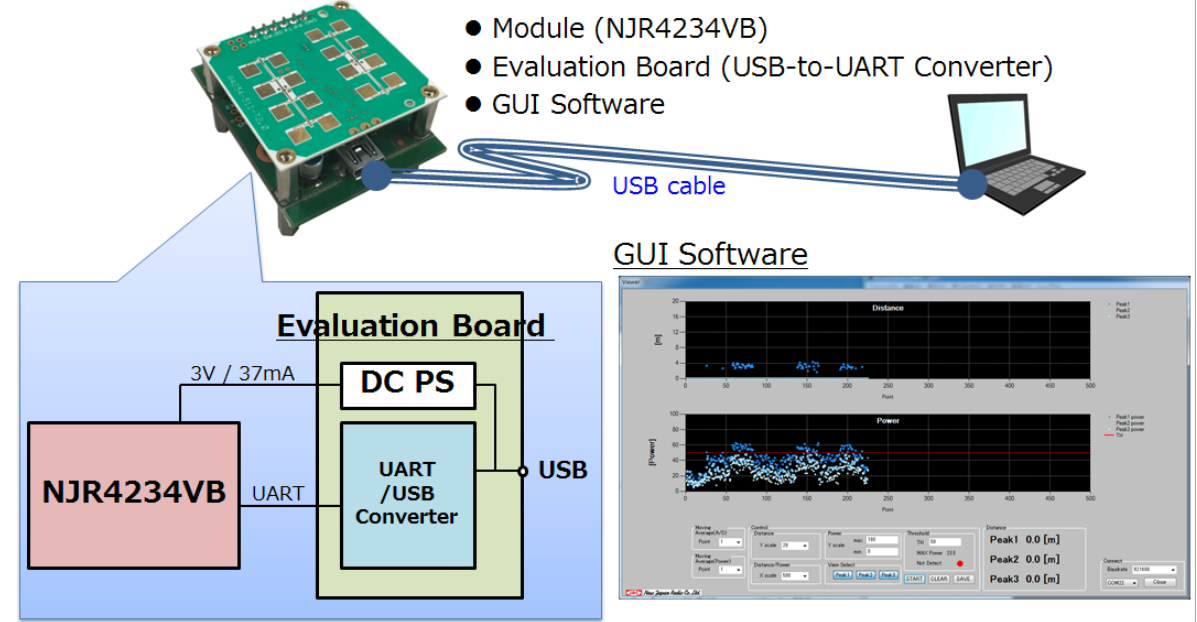

- Preparation
  - 1. Install ".NET Framework (ver 4.5 or latest version)" and CP210x Windows Drivers enclosed.
  - 2. Connect the evaluation kit of NJR4234 to PC with USB cable.
  - 3. Start GUI software of "NJR4234.exe".
- Explanation of GUI software

| NR4234 viewer                                                             | DISTANCE                                                                                                    | • Peak1<br>• Peak2<br>• Peak3 |
|---------------------------------------------------------------------------|----------------------------------------------------------------------------------------------------|-------------------------------|
| 36<br>E<br>24                                                             |                                                                                                    |                               |
|                                                                           |                                                                                                    |                               |
| Vew<br>3 Vscale 60 →<br>X scale 2000 →<br>Vew Select<br>Peak1 Peak2 Peak3 | CLEAR<br>STOP      Command<br>I Parameter I Parameter 2<br>Postivity      Pow Adjust<br>I<br>Peak      Destance<br>5<br>Peak      28.0        Peak      63.0      Peak      63.0        No      Peak      83.2        SAVE      Command      Power | CLEAR                         |
| TTC New Japan Radio Co. Ltd.                                              | Send Lock 29.5[dB] 7                                                                                                    | 00 V<br>Close                 |

1. Connection

Select COM port and click Open button (Open button turns to Close button, and WINDOWS CLOSE button hides).

- Distance graph
  Vertical: Distance of peak power on moving objects in meter.
  Horizontal: Point of measurement, one point is around 50 msec.
- 3. Graph Control panel
  - $\succ$  X scale/Y scale: graph scale
  - View Select: select draw point
  - CLEAR: Clear graph
  - STOP/START: Stop/Restart Distance graph
  - > SAVE: Save the distance of Peak1/Peak2/Peak3 & power data.
- 4. Command send panel

| Command                                                                                                   | Command                                                                                 |
|----------------------------------------------------------------------------------------------------|-----------------------------------------------------------------------------------------|
| Control Parameter1 Parameter2 Pow Adjust                                                                  | Control Parameter1 Parameter2 Pow Adjust                                                |
| Control<br>SoftReset<br>Version<br>Gain OFF ↓ 29.5 ↓<br>Sleep ON ↓                                        | Parameter 1<br>○ Output select<br>○ Calibration<br>■ Range select<br>Max 100<br>Min 0   |
| Send                                                                                                    | Send                                                                                    |
| Control Parameter1 Parameter2 Pow Adjust<br>Parameter2<br>M_Average(A/D) 2<br>Interference avoidance ON • | Command<br>Control Parameter1 Parameter2 Pow Adjust<br>Sensitivity 1<br>Peak emphasis 5 |
| Send                                                                                                    | Send                                                                                    |

Command panel is used to send commands for MCU.

How to use:

- 1. Select command's radio button (and select parameters).
- 2. Put "Send button".
- Control panel
  - SoftReset: Software reset command.
  - > Version: Read software version.
  - Gain: ON->Auto Gain mode, OFF->Gain fixed right selectbox value(29.5 or 41.5dB)
  - Sleep: ON->Sleep mode, OFF->Sleep mode is ended.

- Parameter1 panel
  - > Output select: Select output peak data(Unselected peak become 0xffff).
  - > Calibration: Send calibration command (DC offset is canceled).
  - Range select: Select target search range (170~0m).
- Parameter2 panel
  - M\_Average(A/D): Moving average number of A/D signal.
    (0: Not used, 1: 2 times, 2: 4times)
  - Interference avoidance: ON->Processing cycle(50ms)+random time(0~10ms, 10ms/256 step) OFF-> Processing cycle fixed(50ms).
- Pow Adjust Power Adjuster is function to fix FFT peak power, and ignore low-power signal.
  - > Sensitivity: If input signal power under this value, processing is not done.
  - Peak emphasis: Largest peak is emphasized. This number is ratio of largest peak and other peaks. Peaks that under ratio are ignored.
- 5. Output data

There are output data of NJR4234.

- Distance: Distance to target. MAX 3 targets (=FFT peaks).
- > Gain: The present value of Gain.
- > Power: Power of A/D signal. This value compared to "Sensitivity" value.
- > STATUS(Lock detect): If PLL is unlocked, this field change "Unlock".
- 6. TEXT BOX and CLEAR button
  - > To check command (Tx and Rx). Put CLEAR button to clear TEXT BOX.
- Other
  - > Setting is recorded in a 'NJR4234.ini' file.